# **RO Panel**

### **Enrollment Summary**

UNDER THE ENROLLMENT REPORTS ONE CAN FIND THE KV WISE SUMMARY(F-1), KVWISE DETAILED SUMMARY(F-2) AND CATEGORYWISE SUMMARY (F-3).

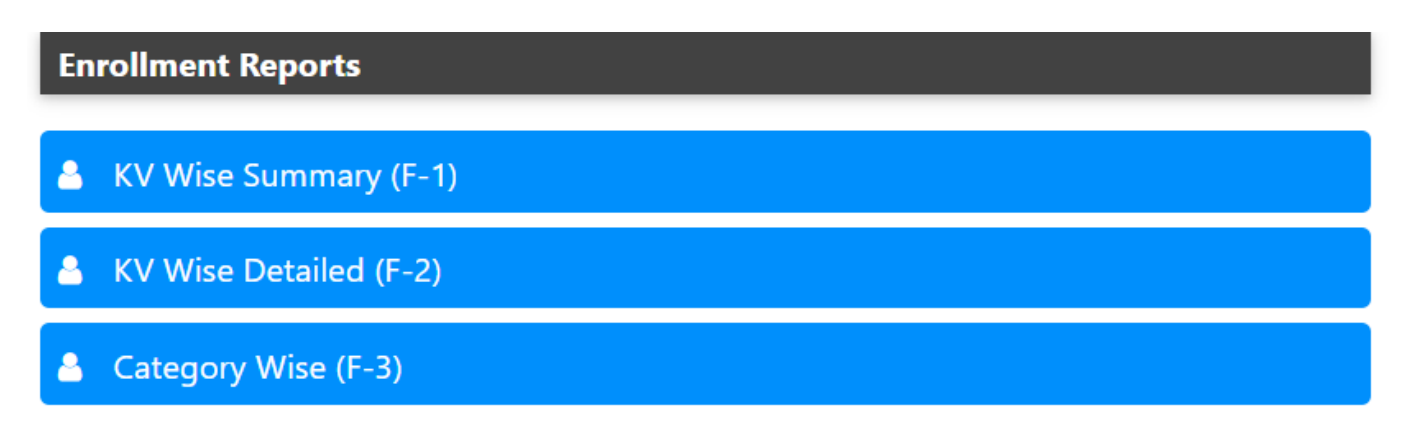

#### KV WISE SUMMARY (F-1) :-

UNDER THE KV WISE SUMMARY NUMBER OF SECTIONS, ENROLLMENT AND AVERAGE STUDENTS OF A PARTICULAR CLASS IS GIVEN.

|                            |           |     |     |      |     |     |      |     |     |      |     | K   | VS RO | 0   |     |      |     |     |      |     |     |      |     |     |      |     |     |      |     |     |      |     |     |      |     |     |      |       |
|----------------------------|-----------|-----|-----|------|-----|-----|------|-----|-----|------|-----|-----|-------|-----|-----|------|-----|-----|------|-----|-----|------|-----|-----|------|-----|-----|------|-----|-----|------|-----|-----|------|-----|-----|------|-------|
| KV Wise Enrollment Summary |           |     |     |      |     |     |      |     |     |      |     |     |       |     |     |      |     |     |      |     |     |      |     |     |      |     |     |      |     |     |      |     |     |      |     |     |      |       |
|                            | Class >>> |     | 1   |      |     | 2   |      |     | 3   |      |     | 4   |       |     | 5   |      |     | 6   |      |     | 7   |      |     | 8   |      |     | 9   |      |     | 10  |      |     | 11  |      |     | 12  |      | Grand |
| SNO.                       | KV Name   | Sec | Enr | Avg  | Sec | Enr | Avg  | Sec | Enr | Avg  | Sec | Enr | Avg   | Sec | Enr | Avg  | Sec | Enr | Avg  | Sec | Enr | Avg  | Sec | Enr | Avg  | Sec | Enr | Avg  | Sec | Enr | Avg  | Sec | Enr | Avg  | Sec | Enr | Avg  | TOTAL |
| 1                          | Same a    | 2   | 81  | 40.5 | 2   | 90  | 45   | 2   | 92  | 46   | 2   | 87  | 43.5  | 2   | 89  | 44.5 | 2   | 97  | 48.5 | 2   | 89  | 44.5 | 2   | 106 | 53   | 2   | 104 | 52   | 2   | 78  | 39   | 3   | 127 | 42.3 | 3   | 132 | 44   | 1172  |
| 2                          |           | 1   | 41  | 41   | 1   | 37  | 37   | 1   | 43  | 43   | 1   | 41  | 41    | 1   | 37  | 37   | 1   | 44  | 44   | 1   | 44  | 44   | 1   | 44  | 44   | 1   | 40  | 40   | 1   | 33  | 33   |     |     |      |     |     |      | 404   |
| 3                          |           | 4   | 167 | 41.8 | 4   | 161 | 40.3 | 4   | 169 | 42.3 | 4   | 174 | 43.5  | 4   | 177 | 44.3 | 4   | 169 | 42.3 | 4   | 182 | 45.5 | 4   | 180 | 45   | 4   | 206 | 51.5 | 4   | 148 | 37   | 7   | 239 | 34.1 | 4   | 209 | 52.3 | 2181  |
| 4                          |           | 2   | 82  | 41   | 2   | 89  | 44.5 | 2   | 97  | 48.5 | 2   | 96  | 48    | 2   | 104 | 52   | 2   | 98  | 49   | 2   | 91  | 45.5 | 2   | 95  | 47.5 | 2   | 104 | 52   | 2   | 80  | 40   | 2   | 80  | 40   | 2   | 86  | 43   | 1102  |
| 5                          |           | 3   | 123 | 41   | 3   | 143 | 47.7 | 3   | 148 | 49.3 | 3   | 141 | 47    | 3   | 135 | 45   | 3   | 152 | 50.7 | 3   | 138 | 46   | 3   | 130 | 43.3 | 3   | 133 | 44.3 | 3   | 125 | 41.7 | 3   | 136 | 45.3 | 3   | 117 | 39   | 1621  |
| 6                          |           | 2   | 82  | 41   | 2   | 77  | 38.5 | 2   | 84  | 42   | 2   | 78  | 39    | 2   | 79  | 39.5 | 2   | 85  | 42.5 | 1   | 39  | 39   | 1   | 44  | 44   | 1   | 47  | 47   | 1   | 33  | 33   | 1   | 40  | 40   | 1   | 40  | 40   | 728   |
| 7                          |           | 2   | 83  | 41.5 | 2   | 92  | 46   | 2   | 106 | 53   | 2   | 106 | 53    | 2   | 101 | 50.5 | 2   | 98  | 49   | 2   | 112 | 56   | 2   | 109 | 54.5 | 2   | 122 | 61   | 2   | 92  | 46   | 2   | 75  | 37.5 | 2   | 76  | 38   | 1172  |

GREEN INDICATOR(<40) INDICATES THAT THE CLASS/SECTION IS UNDER BOOKED AND HAS VACANCY FOR THE STUDENTS.

WHITE INDICATOR(40-50) INDICATES THAT THE CLASS/SECTION IS BOOKED AND GOOD TO GO.

YELLOW INDICATOR(50-54) INDICATES THAT THE CLASS/SECTION IS MODERATELY BOOKED.

**RED INDICATOR(>54)** INDICATES THAT THE CLASS/SECTION IS OVERLY BOOKED AND NEEDS ATTENTION FOR EXTRA SECTION.

#### **KV WISE DETAILED SUMMARY:-**

TOTAL STUDENTS IN A PARTICULAR SECTION CAN BE SEEN IN THIS REPORT ALONG WITH THE GRAND TOTAL OF THE STUDENTS THAT PARTICULAR SCHOOL.

## **RO Panel**

|     |    |           | CLASSES KVS RO |    |    |    |    |    |     |    |    |    |    | s | EC | τіс | NS.                         | 5  |    |    |    |     |    |       |     |      |   |   |      |    |       |       |        |    |      |    |      |       |   |    |      |    |      |       |      |    |      |    |      |       |   |       |     |      |       |       |       |    |      |      |       |      |    |     |       |    |
|-----|----|-----------|----------------|----|----|----|----|----|-----|----|----|----|----|---|----|-----|-----------------------------|----|----|----|----|-----|----|-------|-----|------|---|---|------|----|-------|-------|--------|----|------|----|------|-------|---|----|------|----|------|-------|------|----|------|----|------|-------|---|-------|-----|------|-------|-------|-------|----|------|------|-------|------|----|-----|-------|----|
|     |    |           |                |    |    |    |    |    |     |    |    |    |    |   |    |     | KV Wise Enrollment Position |    |    |    |    |     |    |       |     |      |   |   |      |    |       |       |        |    |      |    |      |       |   |    |      |    |      |       |      |    |      |    |      |       |   |       |     |      |       |       |       |    |      |      |       |      |    |     |       |    |
|     |    |           |                | _  | _  | 1  | _  | _  | _   |    | 2  |    |    | 3 |    |     |                             |    | 4  |    |    | _   |    |       | 1   |      | 5 | _ |      | _  | _     |       | ;      | _  |      |    | _    |       | 7 | _  |      |    | _    | 8     | 3    |    |      | _  | _    | 9     | , | _     |     | _    | _     | 10    | _     | _  |      | _    |       |      |    |     |       |    |
| SNO | ». | KV Name   | A              | В  | С  | D  | EF | То | tal | A  | В  | c  | D  | E | F  | ota | I A                         | В  | c  | D  | EF | Tot | al | A   E | s 0 | : D  | E | F | otal | Α  | B'  ( | C   C | )  E I | То | otal | A  | B    | c   c | E | FT | otal | A  | в    | c   [ | )  E | FT | otal | A  | B    | :   D | E | F Tot | tal | A    | в   ( | c   c | ) E I | To | tal  | A E  | 3   C | D    | EF | Tot | tal / | A  |
| 1   |    |           | 40             | 41 |    |    |    | 8  | 1   | 44 | 46 |    |    |   |    | 90  | 46                          | 46 |    |    |    | 92  | 2  | 44    | 3   |      |   | 1 | 87   | 45 | 14    |       |        | 8  | 39   | 48 | 19   |       |   |    | 97   | 45 | 44   |       |      | :  | 89   | 53 | 53   |       |   | 10    | 6   | 515  | 3     |       | Π     | 10 | 94 3 | 38 4 | 0     |      |    | 78  | 83    | 18 |
| 2   |    |           | 41             |    |    |    |    | 4  | 1   | 37 |    |    |    |   |    | 37  | 43                          |    |    |    |    | 43  | 3  | 1     |     |      |   |   | 41   | 37 |       |       |        | з  | 37   | 44 |      |       |   |    | 44   | 44 |      |       |      |    | 44   | 44 |      |       |   | 4     | 4   | 40   |       |       |       | 4  | 0 3  | 33   |       |      |    | 33  | 3     |    |
| 3   |    | blat<br>1 | 42             | 42 | 42 | 41 |    | 10 | 57  | 40 | 40 | 40 | 41 |   | 1  | 161 | 43                          | 42 | 42 | 42 |    | 16  | 9  | 44    | 3 4 | 3 44 | 1 | 1 | 74   | 44 | 15 4  | 44    | 4      | 1  | 77   | 43 | 13 4 | 14    | 2 | 1  | 69   | 46 | 45 4 | 45 4  | 6    | 1  | 182  | 45 | 45 4 | 5 45  | 5 | 18    | 0   | 53 5 | 25    | i0 5  | 1     | 20 | 6    | 39 3 | 8 36  | 5 35 |    | 14  | 84    | 17 |

#### **CATEGORY WISE :-**

UNDER THIS THE REPORT PRESENTS THE ENROLLMENT REPORT SOCIAL CATEGORY WISE AND GENDER WISE ALONGWITH THE TOTAL NUMBER OF STUDENTS UNDER THAT PARTICULAR CATEGORY.

|       |                                                |          |          |            |         |      |      |          |        |       |        | KVS R | 0    |      |      |         |          |      |       |         |      |       |           |        |      |        |       |      |     |       |        |          |      |       |
|-------|------------------------------------------------|----------|----------|------------|---------|------|------|----------|--------|-------|--------|-------|------|------|------|---------|----------|------|-------|---------|------|-------|-----------|--------|------|--------|-------|------|-----|-------|--------|----------|------|-------|
|       | CLASS WISE & CATEGORY WISE ENROLLMENT POSITION |          |          |            |         |      |      |          |        |       |        |       |      |      |      |         |          |      |       |         |      |       |           |        |      |        |       |      |     |       |        |          |      |       |
| SNo   | Clare                                          | Stroom   | No. of   | Total      |         |      | BOYS | S (Reser | vation | -Cat) |        |       |      |      | BOYS | (Admiss | ion-Cat) |      |       |         |      | GIRLS | S (Reserv | vation | Cat) |        |       |      |     | GIRLS | (Admis | sion-Cat | t)   |       |
| 5140. | Class                                          | Stream   | Sections | Enrollment | General | SC   | ST   | OBC      | PH     | MsIm  | Mnrity | TOTAL | 1    | Ш    | ш    | IV      | v        | VI   | TOTAL | General | SC   | ST    | OBC       | PH     | Msim | Mnrity | TOTAL | 1    | Ш   | Ш     | IV     | V        | VI   | TOTAL |
| 1     | 1                                              |          | 4        | 4044       | 590     | 421  | 250  | 837      | 32     | 66    | 49     | 2245  | 472  | 56   | 655  | 126     | 775      | 161  | 2245  | 480     | 310  | 180   | 675       | 14     | 68   | 72     | 1799  | 336  | 54  | 451   | 105    | 741      | 112  | 1799  |
| 2     | 2                                              |          | 4        | 4193       | 619     | 375  | 244  | 810      | 31     | 62    | 53     | 2194  | 882  | 116  | 551  | 83      | 447      | 115  | 2194  | 600     | 329  | 212   | 723       | 13     | 66   | 56     | 1999  | 767  | 125 | 534   | 75     | 414      | 84   | 1999  |
| 3     | 3                                              |          | 4        | 4390       | 711     | 411  | 261  | 884      | 19     | 77    | 48     | 2411  | 728  | 137  | 670  | 122     | 613      | 141  | 2411  | 619     | 314  | 200   | 704       | 17     | 71   | 54     | 1979  | 595  | 94  | 580   | 85     | 519      | 106  | 1979  |
| 4     | 4                                              |          | 4        | 4278       | 861     | 391  | 226  | 731      | 20     | 80    | 27     | 2336  | 685  | 109  | 621  | 100     | 670      | 151  | 2336  | 691     | 338  | 176   | 636       | 20     | 52   | 29     | 1942  | 594  | 78  | 533   | 81     | 540      | 116  | 1942  |
| 5     | 5                                              |          | 4        | 4385       | 836     | 377  | 241  | 767      | 14     | 70    | 34     | 2339  | 694  | 91   | 642  | 138     | 627      | 147  | 2339  | 713     | 354  | 214   | 660       | 12     | 61   | 32     | 2046  | 598  | 112 | 525   | 111    | 589      | 111  | 2046  |
| 6     | 6                                              |          | 4        | 4407       | 887     | 404  | 258  | 680      | 15     | 80    | 74     | 2398  | 644  | 89   | 613  | 123     | 738      | 191  | 2398  | 740     | 326  | 182   | 609       | 17     | 58   | 77     | 2009  | 548  | 75  | 498   | 95     | 654      | 139  | 2009  |
| 7     | 7                                              |          | 4        | 4188       | 833     | 408  | 215  | 672      | 30     | 81    | 38     | 2277  | 638  | 110  | 517  | 153     | 687      | 172  | 2277  | 723     | 310  | 201   | 557       | 10     | 74   | 36     | 1911  | 568  | 81  | 412   | 130    | 579      | 141  | 1911  |
| 8     | 8                                              |          | 4        | 4232       | 897     | 413  | 199  | 658      | 27     | 71    | 46     | 2311  | 633  | 89   | 576  | 168     | 681      | 164  | 2311  | 759     | 324  | 190   | 521       | 9      | 76   | 42     | 1921  | 498  | 78  | 471   | 130    | 606      | 138  | 1921  |
| 9     | 9                                              |          | 4        | 4435       | 904     | 431  | 236  | 657      | 14     | 81    | 69     | 2392  | 667  | 97   | 570  | 172     | 695      | 191  | 2392  | 791     | 360  | 188   | 549       | 6      | 88   | 61     | 2043  | 594  | 87  | 491   | 139    | 614      | 118  | 2043  |
| 10    | 10                                             |          | 5        | 3598       | 887     | 270  | 138  | 545      | 5      | 76    | 36     | 1957  | 542  | 81   | 485  | 125     | 585      | 139  | 1957  | 720     | 276  | 136   | 402       | 9      | 60   | 38     | 1641  | 489  | 73  | 364   | 95     | 519      | 101  | 1641  |
| 11    | 11                                             | Science  | 3        | 2017       | 441     | 170  | 78   | 266      | 2      | 36    | 41     | 1034  | 319  | 51   | 327  | 73      | 222      | 42   | 1034  | 379     | 193  | 88    | 226       | 5      | 36   | 56     | 983   | 316  | 34  | 240   | 77     | 270      | 46   | 983   |
| 12    | 11                                             | Commerce | 5        | 1236       | 261     | 154  | 83   | 161      | 4      | 23    | 18     | 704   | 199  | 25   | 141  | 22      | 271      | 46   | 704   | 232     | 95   | 57    | 112       | 3      | 15   | 18     | 532   | 131  | 24  | 115   | 22     | 214      | 26   | 532   |
| 13    | 11                                             | Arts     | 5        | 517        | 77      | 57   | 22   | 62       | 1      | 3     | 1      | 223   | 57   | 5    | 29   | 13      | 100      | 19   | 223   | 126     | 62   | 30    | 60        | 3      | 10   | 3      | 294   | 58   | 11  | 64    | 14     | 132      | 15   | 294   |
| 14    | 12                                             | Science  | 3        | 2111       | 474     | 160  | 90   | 292      | 3      | 36    | 7      | 1062  | 339  | 52   | 332  | 47      | 244      | 48   | 1062  | 463     | 180  | 105   | 232       | 3      | 48   | 18     | 1049  | 329  | 45  | 285   | 62     | 268      | 60   | 1049  |
| 15    | 12                                             | Commerce | 4        | 1126       | 312     | 102  | 63   | 156      | 4      | 23    | 5      | 665   | 180  | 33   | 169  | 38      | 205      | 40   | 665   | 222     | 66   | 38    | 96        | 1      | 23   | 15     | 461   | 141  | 17  | 108   | 25     | 158      | 12   | 461   |
| 16    | 12                                             | Arts     | 4        | 395        | 73      | 40   | 10   | 43       | 1      | 8     | 3      | 178   | 45   | 7    | 38   | 9       | 61       | 18   | 178   | 91      | 41   | 14    | 55        | 1      | 9    | 6      | 217   | 67   | 4   | 42    | 8      | 76       | 20   | 217   |
|       |                                                | lotal    | 65       | 49552      | 9663    | 4584 | 2614 | 8221     | 222    | 873   | 549    | 26726 | 7724 | 1148 | 6936 | 1512    | 7621     | 1785 | 26726 | 8349    | 3878 | 2211  | 6817      | 143    | 815  | 613    | 22826 | 6629 | 992 | 5713  | 1254   | 6893     | 1345 | 22826 |

Unique solution ID: #1063 Author: Vibhore Ojha Last update: 2023-03-17 09:49